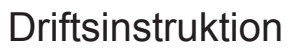

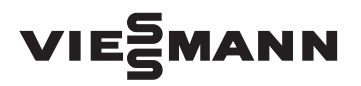

för användaren

Värmeanläggning med reglerutrustning Vitotronic 200, typ HO1B för utetemperaturstyrd drift

# VITODENS VITOLADENS VITOPEND

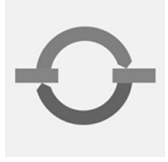

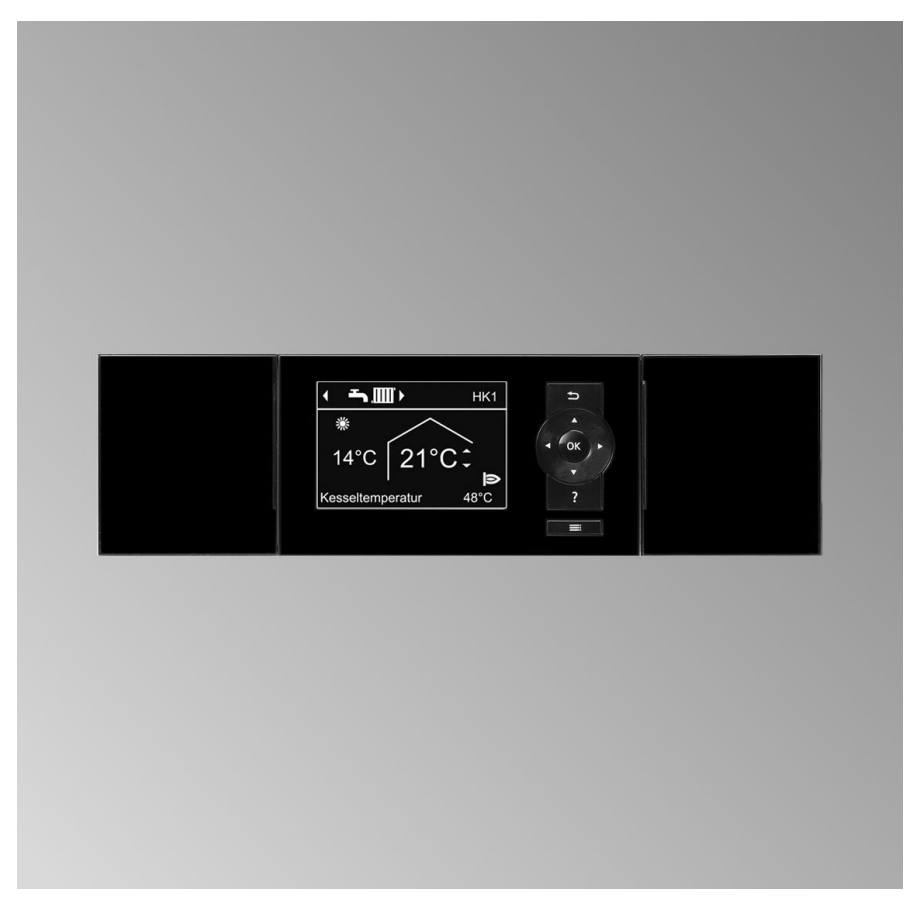

Spara denna instruktion!

## Säkerhetsanvisningar

# Säkerhetsanvisningar

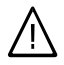

Dessa säkerhetsanvisningar förebygger person- och materialskador och måste följas.

#### Förklaring av säkerhetsanvisningarna

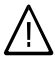

#### Fara

Denna symbol varnar för personskador.

Varning Denna symbol varnar för skador på sakvärden och miljön.

#### Observera

Uppgifter som är märkta med ordet observera ger ytterligare information.

#### Målgrupp

Driftsinstruktionen är till för värmeanläggningens användare.

Utrustningen ska **inte** användas av personer (gäller även barn) med nedsatt fysisk, sensorisk eller psykisk förmåga eller av personer som saknar erfarenhet och/eller kunskap. I sådana fall ska det ske under uppsikt av en annan person samt med hjälp av dennes instruktioner.

#### Varning

Barn måste hållas under uppsikt.

Låt aldrig barn leka med utrustningen.

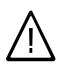

#### Fara

Felaktigt genomförda arbeten på värmeanläggningen kan leda till livsfarliga olyckor.

- Gasinstallationen får endast utföras av behörig gasinstallatör.
- Arbeten på elektroniken får endast utföras av behörig elektriker.

#### Vid gaslukt

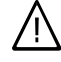

#### Fara

Gasläckor kan leda till explosioner med svåra skador som följd.

- Rök inte! Förhindra öppen eld och gnistbildning. Till- eller frånkoppla varken ljus eller elektrisk utrustning.
- Stäng gaskranen.
- Öppna fönster och dörrar.
- Se till att ingen befinner sig i farozonen.
- Lämna byggnaden och kontakta behörig gas- och elleverantör.
- Frånkoppla strömförsörjningen till byggnaden på säker ort (utanför byggnaden).

#### Vid avgaslukt

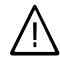

#### Fara Avgaser kan leda till livsfarliga förgiftningar.

- Ta värmeanläggningen ur drift.
- Lufta uppställningsplatsen.
- Stäng dörrarna till bostadsrummen.

## Säkerhetsanvisningar

# Säkerhetsanvisningar (fortsättning)

#### Vid brand

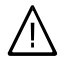

#### Fara

Vid eldsvåda finns det risk för brännskador och explosioner.

- Ta värmeanläggningen ur drift.
- Stäng bränsleledningarnas avstängningsventiler.
- Använd en kontrollerad brandsläckare klass ABC.

#### Krav på pannrummet

- Varning
- Otillåtna omgivningsförutsättningar kan leda till skador på värmeanläggningen och äventyra driftsäkerheten.
  - Se till att omgivningstemperaturen är över 0 °C och under 35 °C.
  - Undvik luftföroreningar av halogenkolväten (finns t.ex. i färger, lösnings- och rengöringsmedel) och stark dammförekomst (t.ex. sliparbeten).
  - Undvik kontinuerligt hög luftfuktighet (t.ex. permanent torkning av tvätt).
  - Stäng inte luftintagen.

#### Extra komponenter, reserv- och slitdelar

- Varning
- Komponenter som inte har provats tillsammans med värmeanläggningen kan orsaka skador och leda till nedsatt funktion på anläggningen.

Montage och byte får endast

- genomföras av behöriga perso-
- ner.

5780 151 SE

3

# Innehållsförteckning

# Innehållsförteckning

## Inledande information

| Första idrifttagande<br>Anläggningen är förinställd<br>Begreppsdefinitioner<br>Tips för energibesparing                                                                                                    | 6<br>6<br>7<br>7                       |
|----------------------------------------------------------------------------------------------------|----------------------------------------|
| Om manovreringen<br>Manöverelement<br>■ Manöverenhet<br>Meny<br>Hur görs inställningarna                                                                                                    | 9<br>9<br>10<br>12                     |
| <ul> <li>Till- och frånkoppling</li> <li>Tillkoppling av värmeanläggningen</li> <li>Frånkoppling av värmeanläggningen</li> <li>Med frostskyddsövervakning</li> <li>Utan frostskyddsövervakning (urdrifttagande)</li> </ul>                                                                                                    | 15<br>16<br>16<br>16                   |
| Rumsuppvärmning<br>Nödvändiga inställningar (rumsuppvärmning)<br>Val av värmekrets<br>Inställning av rumstemperaturen<br>Inställning av driftprogram för rumsuppvärmning<br>Inställning av tidsprogram för rumsuppvärmning<br>Ändring av värmekurvan<br>Frånkoppling av rumsuppvärmningen                                         | 17<br>17<br>18<br>19<br>19<br>20<br>21 |
| Komfort- och energisparfunktioner                                                                                                    | 22                                     |
| Varmvattenuppvärmning<br>Nödvändiga inställningar (varmvattenuppvärmning)<br>Inställning av varmvattentemperaturen<br>Inställning av driftprogram för varmvattenuppvärmning<br>Inställning av tidsprogram för varmvattenuppvärmning<br>■ Värmeanläggning med varmvattencirkulationspump<br>Frånkoppling av varmvattenuppvärmning. | 25<br>25<br>25<br>26<br>27<br>28       |
| Ytterligare inställningar<br>Inställning av kontrasten på displayen<br>Inställning av ljusstyrkan på displaybelysningen<br>Ange namnet på värmekretsarna<br>Ändring av huvudmenyn<br>Inställning av tid och datum                                                                                                    | 29<br>29<br>29<br>30<br>30             |

# Innehållsförteckning

# Innehållsförteckning (fortsättning)

| Språkinställning                                                | 31 |
|-----------------------------------------------------------------|----|
| Inställning av temperaturenhet (°C/°F)                          | 31 |
| Återställning av fabriksinställning                             | 31 |
|                                                                 |    |
| Avläsning                                                       |    |
| Avläsning av information                                        | 32 |
| Avläsning av underhållsmeddelande                               | 33 |
| Avläsning av störningsmeddelande                                | 34 |
| Kontrolldrift (skorstensfejarmästare)                           | 36 |
| Åtgärder om                                                     |    |
| Rummen är för kalla                                             | 37 |
| Rummen är för varma                                             | 38 |
| Det finns inget varmvatten                                      | 38 |
| Varmvattnet är för varmt                                        | 39 |
| " Å " hlinkar och "Störning" visas                              | 30 |
| <sup>™</sup> blinkar och "Littör service" visas                 | 30 |
| "Manövrering spärrad" visas                                     | 30 |
| "Externa anslutningar" visas                                    | 30 |
| "Externt program" visas                                         | 40 |
| Externi program visas                                           | 40 |
| Underhåll                                                       | 41 |
| Bilaga                                                          |    |
| Beställning av eldningsolia                                     | 42 |
| Menvöversikt                                                    | 43 |
| <ul> <li>Utvidaad meny</li> </ul>                               | 43 |
| <ul> <li>Avläsningsmöiligheter i den utvidgade menvn</li> </ul> | 10 |
| ■ / Mashingshojnghotor i den devagade menyh                     | 45 |
|                                                                 | чJ |
| Alfabetiskt register                                            | 51 |

# Inledande information

# Första idrifttagande

Det första idrifttagandet och injusteringen av reglerutrustningen till förutsättningarna på platsen samt anvisningar om manövreringen måste utföras av en värmeinstallatör. Användaren måste efter idrifttagandet anmäla värmeanläggningen hos ansvarig skorstensfejarmästare. Skorstensfejarmästaren måste informera användaren om de ytterligare arbeten han/hon utför på värmeanläggningen (t.ex. regelbundna mätningar, rengöring).

# Anläggningen är förinställd

Reglerutrustningen är från fabriken inställd på "Uppvärmning och varmvatt.".

Värmeanläggningen kan alltså tas i drift direkt.

#### Rumsuppvärmning

- Mellan kl. 6.00 och 22.00 värms alla rum upp med 20 °C "Rumstemp. börvärd." (normal uppvärmning).
- mellan kl. 22.00 och 6.00 värms alla rum upp med 3 °C "Red. rumst. börvärd." (reducerad uppvärmning, frostskydd).
- Värmeinstallatören kan göra ytterligare inställningar vid första idrifttagandet.

Inställningarna kan alltid ändras efter individuella behov (se kapitlet "Rumsuppvärmning").

#### Varmvattenuppvärmning

- Mellan kl. 5.30 och 22.00 värms tappvattnet upp till 50 °C "Varmvattentemp. bör". En ev. varmvattencirkulationspump är tillkopplad.
- Mellan 22.00 och 5.30 värms inte varmvattenberedaren upp. En ev. varmvattencirkulationspump är frånkopplad.
- Värmeinstallatören kan göra ytterligare inställningar vid första idrifttagandet.

Inställningarna kan alltid ändras efter individuella behov (se kapitlet "Varmvattenuppvärmning").

#### Frostskydd

 Värmepannan och varmvattenberedaren är frostskyddade.

#### Vinter-/sommartidsomställning

Omställningen görs automatiskt.

#### Tid och datum

 Värmeinstallatören ställer in veckodag och tid vid första idrifttagandet.

#### Strömavbrott

Vid strömavbrott sparas alla värden.

# Begreppsdefinitioner

För att få en bättre förståelse för hur reglerutrustningen fungerar finns det ett kapitel med "Begreppsdefinitioner" i bilagan (se sidan 45).

# Tips för energibesparing

Använd reglerutrustningens och fjärrkontrollens (om sådan finns) inställningsmöjligheter:

- Värm inte upp rummen mer än nödvändigt – varje sänkt grad ger upp till 6 % lägre värmekostnader.
   Ställ inte in rumstemperaturen högre än 20 °C (se sidan 18).
- Ställ inte in varmvattentemperaturen för högt (se sidan 25).
- Aktivera endast varmvattencirkulationspumpen under de tider som varmvatten används. Ställ in tidsprogrammet för detta (se sidan 27).
- Välj det driftprogram som motsvarar det aktuella behovet:
  - Om ingen är hemma kortare perioder (t.ex. shoppar), kan "Spardrift" väljas (se sidan 23).
     Rumstemperaturen reduceras när spardriften är tillkoppad.
  - Vid längre frånvaro används funktionen "Semesterprogram" (se sidan 24).

När semesterprogrammet är tillkopplat reduceras rumstemperaturen och varmvattenuppvärmningen är frånkopplad.

 På sommaren då man behöver varmvatten, men inte behöver värma upp rummen, kan driftprogrammet "Endast varmvatten" användas (se sidan 25).

 $\blacktriangleright$ 

#### Inledande information

# Tips för energibesparing (fortsättning)

#### I kombination med en solfångaranläggning:

Från fabriken är varmvattenuppvärmningen inställd till att börja vid kl. 5.30. Under soliga dagar värms varmvattenberedaren upp tillräckligt genom solfångaranläggningen, så morgonen därpå är varmvattentemperaturen tillräckligt hög. Starten för varmvattenuppvärmningen kan t.ex. programmeras till kl. 10.00.

 Under längre perioder då varken varmvatten eller rumsuppvärmning behövs, ska driftsprogrammet "Läge frostskydd" användas (se sidan 16).

Värmeinstallatören kan informera om ytterligare energisparfunktioner för reglerutrustningen.

Fler rekommendationer:

- Rätt vädring.
   Öppna fönstren helt under en kort tid och stäng termostatventilerna.
- Stäng eventuella fönsterluckor vid mörkrets inbrott.
- Ställ in termostatventilerna rätt.
- Blockera inte element och termostatventiler.
- Kontrollerad varmvattenförbrukning: En dusch förbrukar i regel mindre energi än ett bad.

## Manöverelement

Alla inställningar för värmeanläggningen kan genomföras centralt på reglerutrustningens manöverenhet.

Om det finns fjärrkontroller installerade i rummen, kan inställningen även göras med dessa.

#### Observera

Manöverenheten kan installeras i en väggmontagesockel. Denna kan beställas som tillbehör. Värmeinstallatören kan informera om detta.

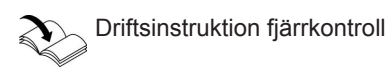

# Manöverenhet

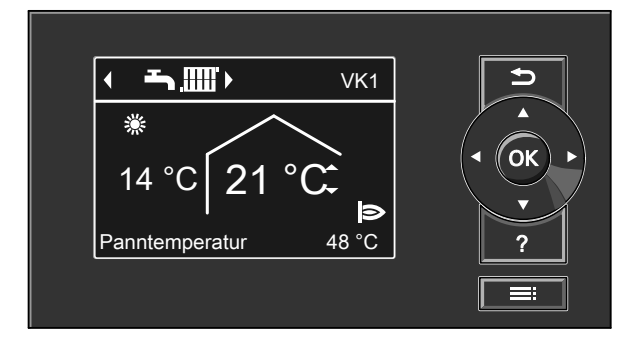

- Går ett steg tillbaka i menyn eller avbryter en påbörjad inställning.
- Markörknappar
   Bläddrar i menyn eller ställer in värden.
- Menyn "Hjälp"

Här visas en **kortfattad instruktion** med förklaringar till manöverelementen och information om val av värmekrets (se sidan 17).

- **OK** Bekräftar ett val eller sparar en inställning.
- ? Hämtar hjälptexter till en vald menypunkt.
- Hämtar en utvidgad meny.

Gör så här för att hämta den kortfattade instruktionen:

Skärmsläckaren är aktiverad (se sidan 12): Trick på krannen 2

Tryck på knappen ?.

 Från valfri plats i menyn: Tryck på upprepade gånger tills huvudmenyn visas (se nästa kapitel). Tryck på knappen ?.

#### Meny

Det finns två manövernivåer: "huvudmenyn" och den "utvidgade menyn".

#### Huvudmeny

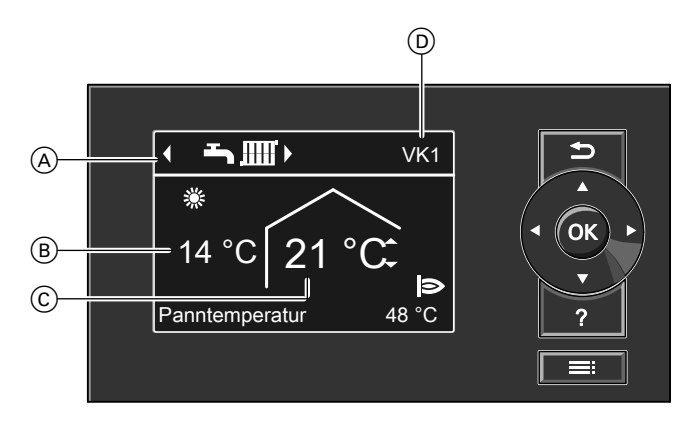

- Översta raden (indikering för driftprogrammet för den värmekrets som visas (D))
- B Aktuell utetemperatur

#### Observera

- Om värmeanläggningen består av 2 eller 3 värmekretsar: Man kan ställa in för vilken värmekrets "VK1", "VK2" eller "VK3" indikeringen i huvudmenyn ska gälla (se sidan 30).
- Om värmeanläggningen består av endast en värmekrets:
   På den översta raden visas ingen värmekretsbeteckning "VK...".

- © Börvärde för rumstemperatur
- Värmekrets som är vald för manövrering i huvudmenyn

I huvudmenyn kan de vanligaste inställningarna göras och avläsas för den värmekrets som visas på den översta raden:

Börvärde för rumstemperatur

#### Tryck på följande knappar:

- ▲/▼ för önskat värde.
- **OK** för att bekräfta.
- Driftprogram

#### Driftprogram:

- Läge frostskydd
- Endast varmvatten

► Uppvärmning och varmvatten

#### Tryck på följande knappar:

- ►/◄ för önskat driftprogram.
- OK för att bekräfta.

#### Meny (fortsättning)

#### Observera

För ev. ytterligare anslutna värmekretsar måste inställningarna i den utvidgade menyn användas.

Gör så här för att hämta huvudmenyn:

- Skärmsläckaren är aktiverad (se sidan 12):
   Tryck på en valfri knapp, förutom ?.
- Från valfri plats i menyn: Tryck på upprepade gånger tills huvudmenyn visas.

#### Symboler på displayen

Symbolerna visas inte alltid utan varierar beroende på anläggningsutförande och driftläge.

Driftprogram:

- D Läge frostskydd
- Endast varmvatten
- ➡Ⅲ Uppvärmning och varmvatten

Indikeringar

VK1 (2, 3) För indikeringen i den valda värmekretsens huvudmeny. Ändring, se sidan 30.

袋 ※ Frostskyddsövervakning Rumsuppvärmning med normal temperatur

#### Observera

Två minuter efter att en inställning har gjorts växlar indikeringen automatiskt till huvudmenyn.

- Rumsuppvärmning med reducerad temperatur
- Y Partydrift aktiv
- Spardrift aktiv
- I kombination med solfångaranläggning: solvärmekretspumpen är igång
   Brännaren är igång

Meddelanden

- ✤ Underhållsmeddelande
- ∆ Störningsmeddelande

#### Meny (fortsättning)

#### Utvidgad meny

|    | Meny                                                            |     | <b>_</b>    |
|----|-----------------------------------------------------------------|-----|-------------|
| E— | Värme<br>Varmvatten<br>Solenergi<br>Kontrolldrift<br>Forts. med | .Ш. | • OK •<br>? |

E Dialograd

I den utvidgade menyn kan inställningar för **mindre vanliga** funktioner på reglerutrustningen utföras och avläsas, t.ex. inställning av tidsprogram och semesterprogram.

Menyöversikten finns på sidan 43.

Gör så här för att hämta den utvidgade menyn:

- Skärmsläckaren är aktiv: Tryck på en valfri knapp, förutom ?, och sedan på .
- Från valfri plats i menyn: Tryck på .

# Hur görs inställningarna

Skärmsläckaren aktiveras några minuter efter att den senaste inställningen gjorts. Displaybelysningens ljusstyrka minskas.

# Hur görs inställningarna (fortsättning)

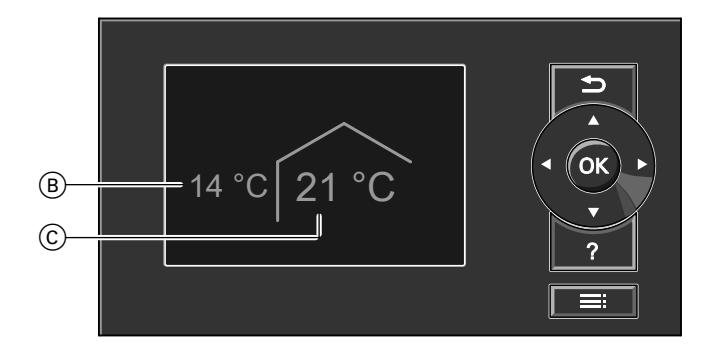

- B Aktuell utetemperatur
- 1. Tryck på knappen **OK**. Huvudmenyn öppnas (se sidan 10).
- Tryck på knappen : Den utvidgade menyn öppnas (se sidan 12). Den valda menypunkten har vit bakgrund.

Instruktionerna visas på dialograden (E) (se bilden på sidan 12).

(C) Börvärde för rumstemperatur

I följande figur används inställningen av börvärde för rumstemperatur som exempel för att visa hur man gör inställningar med olika dialograder.

# Hur görs inställningarna (fortsättning)

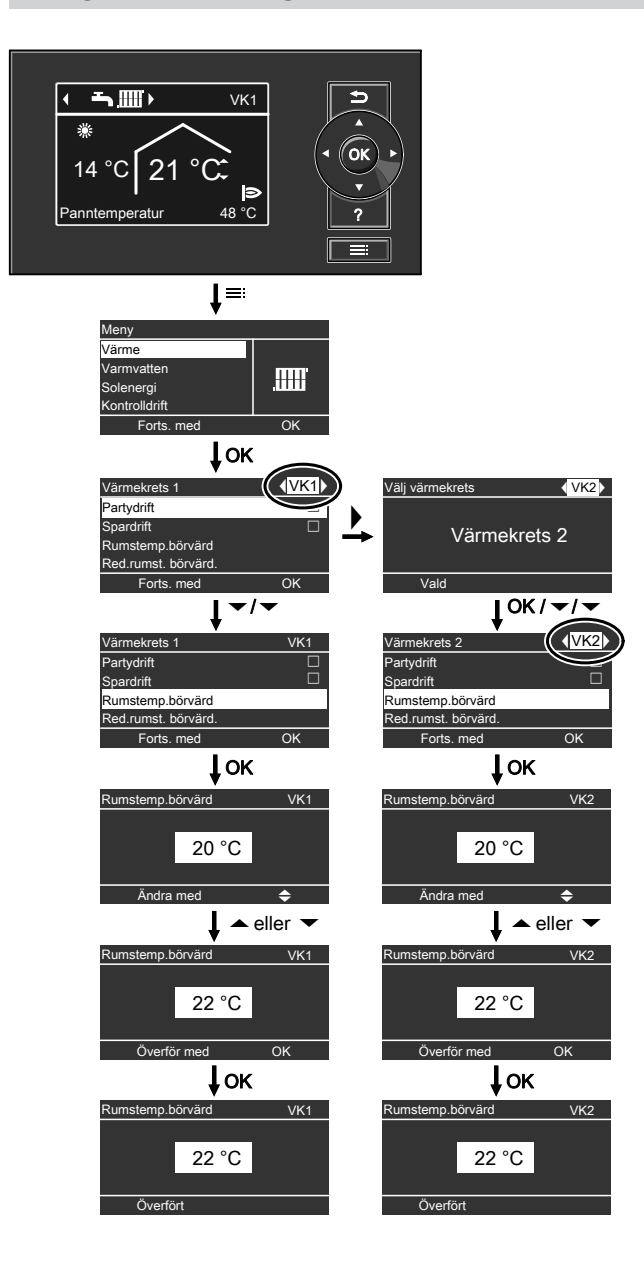

# Tillkoppling av värmeanläggningen

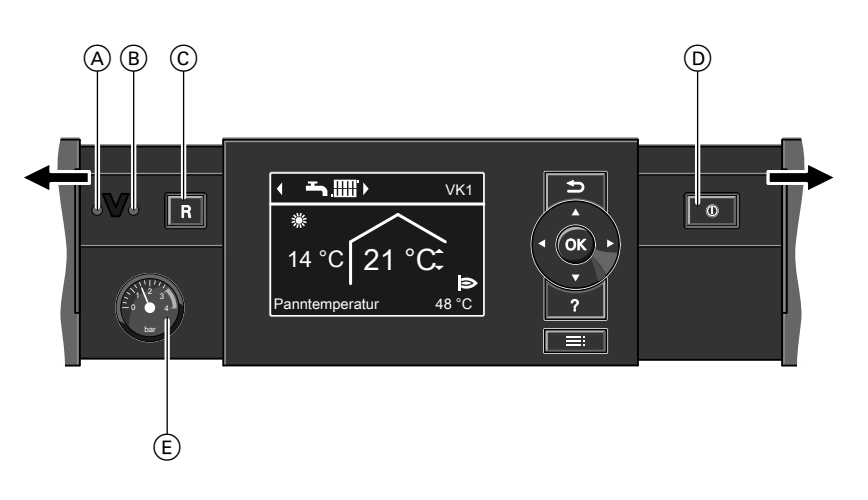

- (A) Störningsindikator (röd)
- B Driftindikator (grön)
- © Återställningsknapp
- Kontrollera värmeanläggningens tryck på manometern. Om visaren står under 1,0 bar är trycket i värmeanläggningen för lågt. Fyll på vatten eller kontakta värmeinstallatören.
- Vid rumsluftberoende drift: Kontrollera att uppställningsrummets öppningar för till- och frånluft är öppna och inte blockerade.

#### Observera

Vid rumsluftberoende drift hämtas förbränningsluften från uppställningsrummet.

- D Nätbrytare
- (E) Manometer (tryckindikering)
- Vitodens och Vitopend: Öppna gaskranen. Vitoladens: Öppna oljeledningarnas avstäng-

ningsventiler (på tanken och filtret).

#### Observera

Värmeinstallatören kan informera om var dessa komponenter sitter och hur de ska användas.

- Koppla till nätspänningen, t.ex. med en separat säkring eller med anläggningens huvudbrytare.
- Koppla till nätbrytaren "<sup>®</sup>". Efter en kort stund visas huvudmenyn på displayen (se sidan 10) och den gröna driftindikatorn lyser. Värmeanläggningen och fjärrkontrollerna (om sådana finns) är nu driftsklara.

# Till- och frånkoppling

# Frånkoppling av värmeanläggningen

# Med frostskyddsövervakning

Välj för **varje** värmekrets driftprogrammet "Läge frostskydd".

- Ingen rumsuppvärmning.
- Ingen varmvattenuppvärmning.
- Värmepannans och varmvattenberedarens frostskydd är aktiva.

# För den värmekrets som visas på översta raden

Huvudmeny

- Image for driftprogrammet.
   "Läge frostskydd" (frostskyddsövervakning).
- 2. OK för att bekräfta.

- 3. Välj värmekrets efter behov (se sidan 17).
- 4. "Driftprogram"
- "Läge frostskydd" (frostskyddsövervakning)

#### Observera

Cirkulationspumparna tillkopplas tillfälligt en gång per dygn så att de inte kärvar fast.

Avsluta driftprogrammet "Läge frostskydd"

Välj ett annat driftprogram.

#### För de andra värmekretsarna

Utvidgad meny

- 1. 🎫
- 2. "Värme"

# Utan frostskyddsövervakning (urdrifttagande)

- 1. Koppla från nätbrytaren .
- Stäng oljeledningarnas avstängningsventiler (på tanken och filtret) eller stäng gaskranen.
- Koppla från strömmen på värmeanläggningen, t.ex. med en separat säkring eller med anläggningens huvudbrytare.
- Om utetemperaturen väntas sjunka under 3 °C måste värmeanläggningen frostskyddas på lämpligt sätt. Kontakta värmeinstallatören vid behov.

#### Anvisning vid längre urdrifttagande

- Eftersom cirkulationspumparna inte försörjs med spänning kan de fastna.
- Efter ett långvarigt urdrifttagande måste datum och tid eventuellt ställas in på nytt (se sidan 30).

# Nödvändiga inställningar (rumsuppvärmning)

För rumsuppvärmning ska följande punkter kontrolleras:

- Har värmekretsen valts?
   Inställning, se nästa kapitel.
- Har önskad rumstemperatur ställts in?

Inställning, se sidan 18.

- Har rätt driftprogram ställts in? Inställning, se sidan 19.
- Har önskat tidsprogram ställts in? Inställning, se sidan 19.

# Val av värmekrets

Uppvärmningen av alla rum kan vid behov delas upp på flera värmekretsar.

- På värmeanläggningar med flera värmekretsar ska man först välja den värmekrets som ska ändras vid alla inställningar av rumsuppvärmningen.
- Denna valmöjlighet finns inte på värmeanläggningar som enbart har en värmekrets.

#### Exempel:

 "Värmekrets 1" är värmekretsen för bebodda rum.

 "Värmekrets 2" är värmekretsen för en separat lägenhet med egen ingång.
 Värmekretsarna har från fabrik beteckningarna "Värmekrets 1" (VK1), "Värmekrets 2" (VK2) och "Värmekrets 3" (VK3).

Om användaren eller värmeinstallatören har bytt namn på värmekretsarna (t.ex. i en "separat lägenhet med egen ingång" eller liknande), visas namnet i stället för "Värmekrets..." (se sidan 29). Utvidgad meny

- 1. 🔳
- 2. "Värme"

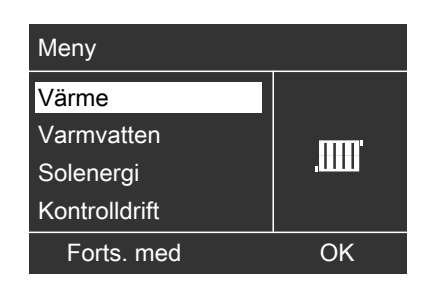

3. ►/◄ för önskad värmekrets.

# Rumsuppvärmning

# Val av värmekrets (fortsättning)

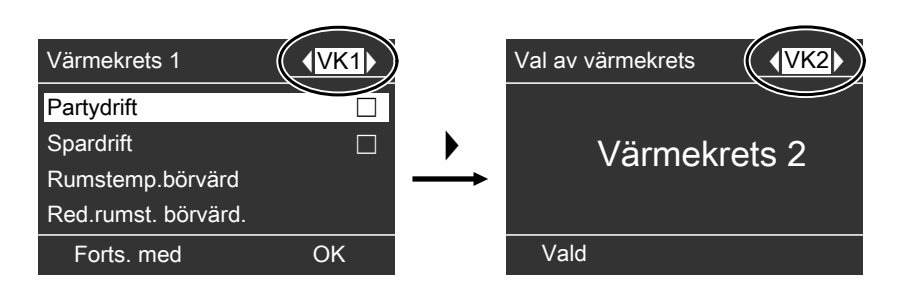

#### Observera

Om man går tillbaka till huvudmenyn med knappen ⇒ visas återigen "VK1" i den översta raden (se sidan 10). För ändringar av värmekretsindikeringen i huvudmenyn, se sidan 30.

## Inställning av rumstemperaturen

Inställning av rumstemperatur för normal uppvärmning

Inställning från fabrik: 20 °C

#### För den värmekrets som visas på översta raden

Följ instruktionerna på sidan 10.

#### För de andra värmekretsarna

Utvidgad meny

- 1. 🔳
- 2. "Värme"
- 3. Välj värmekrets efter behov (se sidan 17).
- 4. "Rumstemp. börvärd."
- 5. Ställ in önskat värde.

#### Inställning av rumstemperatur för reducerad uppvärmning (nattsänkning)

Inställning från fabrik: 3 °C

Utvidgad meny

- 1. 🚍
- 2. "Värme"
- Välj värmekrets efter behov (se sidan 17).
- 4. "Red. rumst. börvärd."
- 5. Ställ in önskat värde.

Rummen värms upp med denna temperatur:

- Mellan tidsperioderna för normal uppvärmning (se sidan 19).
- I semesterprogrammet (se sidan 24).

# Inställning av driftprogram för rumsuppvärmning

Inställning från fabrik: "Uppvärmning och varmvatt."

#### För den värmekrets som visas på översta raden

Följ instruktionerna på sidan 10.

#### För de andra värmekretsarna

Utvidgad meny

- 1. 🔳
- 2. "Värme"

- 3. Välj värmekrets efter behov (se sidan 17).
- 4. "Driftprogram"
- 5. "Uppvärmning och varmvatt."
- Rummen i den valda värmekretsen värms upp enligt inställningarna för rumstemperatur och enligt tidsprogrammet.
- Varmvattnet eftervärms enligt inställningarna för varmvattnets börtemperatur och enligt tidsprogrammet (se kapitlet "Varmvattenuppvärmning").

# Inställning av tidsprogram för rumsuppvärmning

- Tidsprogrammet för rumsuppvärmningen består av tidsperioder. Från fabriken har en tidsperiod från kl. 6.00 till 22.00 ställts in för alla veckodagar.
- Tidsprogrammet kan ställas in individuellt och kan antingen vara samma för alla dagar eller olika: Det går att välja 4 tidsperioder per dag för normal uppvärmning. För varje tidsperiod ska starttid och sluttid ställas in. Mellan dessa tidsperioder värms rummen upp med reducerad rumstemperatur (se kapitlet "Inställning av rumstemperatur för reducerad uppvärmning").
- Tänk på att värmeanläggningen behöver en viss tid för att värma upp rummen till den önskade temperaturen.
- I den utvidgade menyn kan det aktuella tidsprogrammet avläsas under "Information" (se kapitlet "Avläsning av information"

Grupp "Värmekrets ...").

Utvidgad meny:

- 1. 🔳
- 2. "Värme"
- 3. Välj värmekrets efter behov.
- 4. "Tidsprogram uppvärmn."
- 5. Välj veckoavsnitt eller veckodag.
- 6. Välj tidsperiod 1, 2, 3 eller 4.
- 7. Ställ in start- och sluttid för den aktuella tidsperioden.
- 8. Tryck på 🗂 för att lämna menyn.

#### Observera

Om inställningen av en tidsperiod ska avbrytas tidigare kan 🛨 tryckas in upprepade gånger tills önskad indikering visas.

# Rumsuppvärmning

# Inställning av tidsprogram för rumsuppvärmning (fortsättning)

Exempel i figuren:

- Tidsprogram för måndag till fredag ("må–fr")
- Tidsperiod 1: Mellan kl. 5.00 och 8.30
- Tidsperiod 2: Mellan kl. 16.30 och 23.00

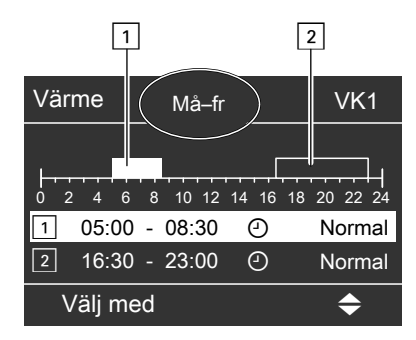

#### Exempel:

Samma tidsprogram ska ställas in för alla veckodagar utom måndag:

# Ändring av värmekurvan

Värmepannans uppvärmningsparametrar påverkas av lutningen och nivån på den valda **värmekurvan**. Mer information om värmekurvan finns i "Begreppsdefinitioner" på sidan 46.

Inställning från fabrik:

- Iutning: 1,4
- värmekurvans nivå (parallellförskjutning): 0
- normal rumstemperatur (börvärde): 20 °C
- reducerad rumstemperatur (börvärde): 3 °C

Välj intervallet "Måndag–söndag" och ställ in tidsprogrammet. Välj sedan "Måndag" och ställ in tidsprogrammet för denna dag.

#### **Radera tidsperiod**

Ställ in samma tid för sluttiden som för starttiden. På displayen visas följande för den valda tidsperioden "--:--".

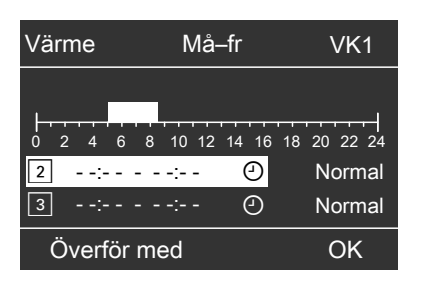

- Utvidgad meny:
- 1. 🇮
- 2. "Värme"
- Välj värmekrets efter behov (se sidan 17).
- 4. "Lutning"

# Rumsuppvärmning

# Ändring av värmekurvan (fortsättning)

5. "Lutning" eller "Nivå"

#### Observera

Tips om hur och när värmekurvans lutning och nivå (parallellförskjutning) ska ändras visas då knappen ? aktiveras.

6. Ställ in önskat värde.

#### Exempel:

Ändra värmekurvans lutning till 1,5. När värdet för lutningen eller nivån (parallellförskjutning) ändras visas den förändrade värmekurvan i ett diagram.

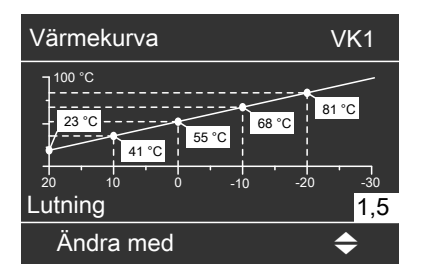

Beroende på olika utetemperaturer (visas på den vågräta axeln) visas tillhörande börvärden för värmekretsens framledningstemperatur med vit bakgrund.

# Frånkoppling av rumsuppvärmningen

# För den värmekrets som visas på översta raden

Huvudmeny

- 2. OK för att bekräfta.

#### För de andra värmekretsarna

Utvidgad meny

- 1. 🔳
- 2. "Värme"
- 3. Välj värmekrets efter behov (se sidan 17).

- 4. "Driftprogram"
- "Endast varmvatten" (sommardrift, ingen rumsuppvärmning) eller
   "Läge freeteluidd" (freeteluiddeöver

"Läge frostskydd" (frostskyddsövervakning)

# Komfort- och energisparfunktioner

# Komfort- och energisparfunktioner

# Val av komfortfunktion "Partydrift"

Med den här funktionen kan rumstemperaturen ändras under några timmar, t.ex. om gästerna stannar länge på kvällen. Redan gjorda inställningar på reglerutrustningen behöver då inte ändras. Varmvattnet efteruppvärms till det inställda börvärdet för temperaturen.

Utvidgad meny

- 1. 🔳
- 2. "Värme"
- 3. Välj värmekrets efter behov (se sidan 17).
- 4. "Partydrift"

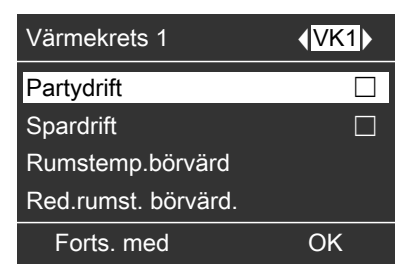

5. Ställ in den önskade temperaturen under partydriften.

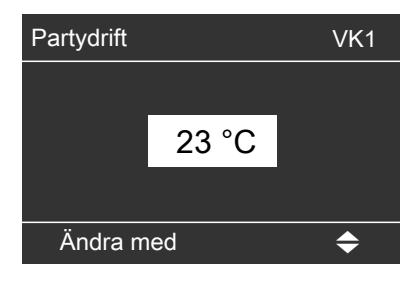

#### Indikering i huvudmenyn

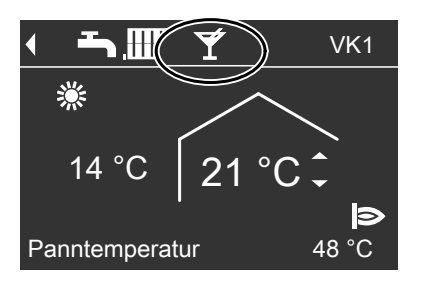

- Rummen värms upp med önskad temperatur.
- Varmvattnet efteruppvärms till den inställda börtemperaturen.

#### Avsluta komfortfunktionen

- Automatiskt efter 8 timmar eller
- Automatiskt vid omkoppling till normal uppvärmning enligt tidsprogrammet eller
- Ställ "Partydrift" på "Av" i den utvidgade menyn.

# Komfort- och energisparfunktioner (fortsättning)

# Val av energisparfunktionen "Spardrift"

Rumstemperaturen kan sänkas under normal uppvärmning för att spara energi, t.ex. om ingen befinner sig i bostaden under några timmar.

Utvidgad meny

- 1. 🔳
- 2. "Värme"
- 3. Välj värmekrets efter behov (se sidan 17).
- 4. "Spardrift"

# Värmekrets 1VK1PartydriftSpardriftRumstemp.börvärdRed.rumst. börvärd.Forts. medOK

#### Indikering i huvudmenyn

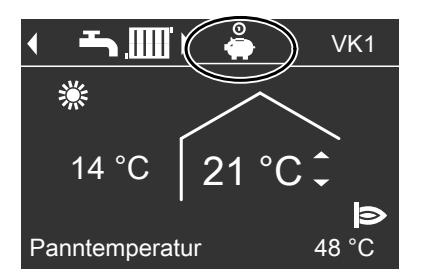

# 5780 151 SE

#### Observera

Indikeringen för inställt börvärde för rumstemperatur ändras inte.

#### Avsluta spardrift

- Automatiskt vid omkoppling till reducerad uppvärmning enligt tidsprogrammet.
- Ställ "Spardrift" på "Av" i den utvidgade menyn.

# Komfort- och energisparfunktioner

# Komfort- och energisparfunktioner (fortsättning)

# Val av energisparfunktionen "Semesterprogram"

För att spara energi exempelvis vid längre frånvaro under semester kan funktionen "**Semesterprogram**" aktiveras.

Reglerutrustningen är inställd så att semesterprogrammet påverkar **alla** värmekretsar. Kontakta en värmeinstallatör om detta ska ändras.

Beroende på det inställda driftprogrammet kan semesterprogrammet få olika följder:

- Driftprogram "Uppvärmning och varmvatt.": Rummen värms upp med den inställda reducerade rumstemperaturen (se sidan 18). Varmvattenuppvärmningen är frånkopplad.
- Driftprogram "Endast varmvatt.": För alla värmekretsar är endast värmepannans och varmvattenberedarens frostskyddsövervakning aktiv.
- Semesterprogrammet startar kl. 0.00 dagen efter avresedagen och slutar kl.
   0.00 på hemkomstdagen. På avreseoch hemkomstdagen är alltså det permanent inställda tidsprogrammet aktivt (se sidan 19).

Utvidgad meny:

- 1. 🔳
- 2. "Värme"

3. "Semesterprogram"

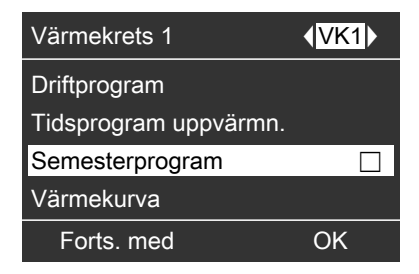

4. Ställ in önskad avrese- och hemkomstdag.

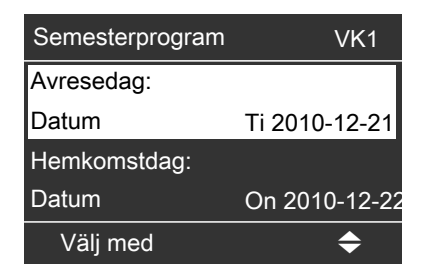

#### Avbryta eller radera semesterprogrammet

Utvidgad meny

- 1. 🚍
- 2. "Värme"
- 3. "Semesterprogram"
- 4. "Radera program"

#### Varmvattenuppvärmning

# Nödvändiga inställningar (varmvattenuppvärmning)

För varmvattenuppvärmning ska följande punkter kontrolleras:

- Har önskad varmvattentemperatur ställts in? Inställning, se nästa kapitel.
- Har rätt driftprogram ställts in? Inställning, se sidan 25.
- Har önskat tidsprogram ställts in? Inställning, se sidan 26.

#### Inställning av varmvattentemperaturen

Utvidgad meny

- 1. 🚍
- 2. "Varmvatten"

- 3. "Varmvattentemp. bör"
- 4. Ställ in önskat värde.

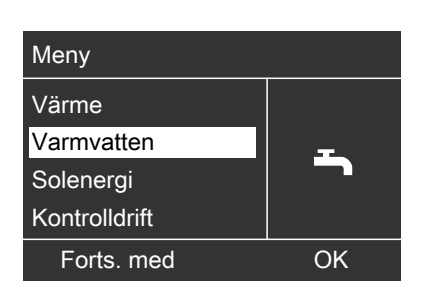

# Inställning av driftprogram för varmvattenuppvärmning

#### Observera

Reglerutrustningen är inställd så att varmvattenuppvärmningen påverkar **alla** värmekretsar. Kontakta en värmeinstallatör om detta ska ändras.

Utvidgad meny

- 1. 🚍
- 2. "Värme"

- Välj värmekrets efter behov (se sidan 17).
- 4. "Driftprogram"
- "Uppvärmning och varmvatt." (med rumsuppvärmning) eller

"Endast varmvatten" (sommardrift, ingen rumsuppvärmning)

# Varmvattenuppvärmning

## Inställning av tidsprogram för varmvattenuppvärmning

- Tidsprogrammet för varmvattenuppvärmningen består av tidsperioder. En tidsperiod från kl. 5.30 till 22.00 har ställts in för alla veckodagar från fabriken.
- För varmvattenuppvärmningen har Automatisk drift ställts in från fabriken. Det innebär att varmvattnet under normal uppvärmning efteruppvärms till börvärdet för temperaturen. För att det ska finnas varmvatten när den normala uppvärmningen börjar inleds tidsperioden för varmvattenuppvärmningen automatiskt en halvtimme före tidsperioden för den normala uppvärmningen.
- Om ingen automatisk drift önskas kan upp till 4 tidsperioder per dag väljas individuellt för varmvattenuppvärmningen. De kan antingen vara samma för alla dagar eller olika. För varje tidsperiod ska starttid och sluttid ställas in.
- Tänk på att värmeanläggningen behöver en viss tid för att värma upp varmvattnet till önskad temperatur.
- I den "utvidgade menyn" kan det aktuella tidsprogrammet avläsas under "Information" (se kapitlet "Avläsning av information" Grupp "Varmvatten").

Utvidgad meny:

- 1. 🎫
- 2. "Varmvatten"
- 3. "Tidsprogr. varmvatten"
- 4. "Individuell"
- 5. Välj veckoavsnitt eller veckodag.
- 6. Välj tidsperiod 1, 2, 3 eller 4.
- 7. Ställ in start- och sluttid för den aktuella tidsperioden.
- 8. Tryck på 🛨 för att lämna menyn.

#### Observera

Om inställningen av en tidsperiod ska avbrytas tidigare kan → tryckas in upprepade gånger tills önskad indikering visas.

Exempel i figuren:

- Tidsprogram för måndag till fredag ("må–fr")
- Tidsperiod 1: Mellan kl. 4.30 och 6.30
- Tidsperiod 2: Mellan kl. 15.30 och 20.30

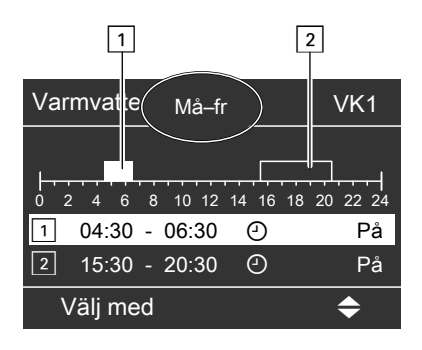

#### Exempel:

Samma tidsprogram ska ställas in för alla veckodagar utom måndag: Välj intervallet "**Måndag–söndag**" och ställ in tidsprogrammet.

Välj sedan "**Måndag**" och ställ in tidsprogrammet för denna dag.

Utvidgad meny

3. "Partydrift"

stemperatur.

4. Deaktivera "Partydrift" igen

med "Av" för att förhindra oavsiktlig rumsuppvärmning med normal rum-

2. "Värme"

1. 🚍

# Inställning av tidsprogram för... (fortsättning)

#### Radera tidsperiod

Ställ in samma tid för sluttiden som för starttiden. På displayen visas följande för den valda tidsperioden "--:--".

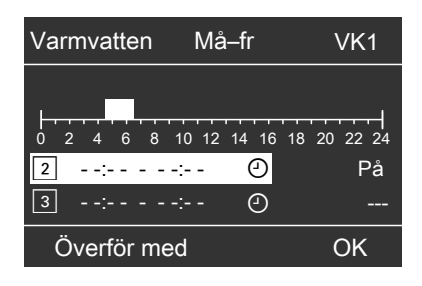

#### Separat varmvattenuppvärmning utanför tidsprogrammet

#### Observera

Driftprogrammet "Uppvärmning och varmvatt." eller "Endast varmvatten" måste vara inställt för minst en värmekrets i anläggningen.

## Värmeanläggning med varmvattencirkulationspump

Mer information om varmvattencirkulationspumpen finns under "Begreppsdefinitioner" på sidan 50.

- Tidsprogrammet för cirkulationspumpen har ställts in på automatisk drift från fabriken. Det innebär att cirkulationspumpen är tillkopplad parallellt med tidsprogrammet för varmvattenuppvärmningen.
- Om ingen automatisk drift önskas kan upp till 4 tidsperioder per dag väljas individuellt för cirkulationspumpen. De kan antingen vara samma för alla dagar eller olika. För varje tidsperiod ska starttid och sluttid ställas in.
- I menyn "Information" kan det aktuella tidsprogrammet avläsas (se kapitlet "Avläsning av information" Grupp "Varmvatten").

# Varmvattenuppvärmning

## Inställning av tidsprogram för... (fortsättning)

#### Observera

Det lönar sig endast att aktivera varmvattencirkulationspumpen de tider när varmvatten tappas.

Utvidgad meny:

- 1. 🎫
- 2. "Varmvatten"
- 3. "Tidsprog. cirkulation"
- 4. "Individuell"
- 5. Välj veckoavsnitt eller veckodag.
- 6. Välj tidsperiod 1, 2, 3 eller 4.
- Ställ in start- och sluttid för den aktuella tidsperioden.

#### Observera

Om inställningen ska avbrytas tidigare, kan Ѣ tryckas in upprepade gånger tills önskad indikering visas.

#### Frånkoppling av varmvattenuppvärmning

Varken tappvattnet eller rummen ska värmas upp.

För den värmekrets som visas på översta raden

Huvudmeny

- 2. OK för att bekräfta.

#### För de andra värmekretsarna

Utvidgad meny

- 1. 🔳
- Välj värmekrets efter behov (se sidan 17).
- 3. "Värme"

#### 4. "Driftprogram"

 "Läge frostskydd" (frostskyddsövervakning)

# Tappvattnet ska inte värmas upp, men det ska rummen.

Utvidgad meny

- 1. 🚍
- Välj värmekrets efter behov (se sidan 17).
- 3. "Värme"
- 4. "Driftprogram"
- 5. "Uppvärmning och varmvatt."
- 6. ڬ till menyn.
- 7. "Varmvatten"
- 8. "Varmvattentemp. bör"
- 9. Ställ in 10 °C.

#### Radera tidsperiod för varmvattencirkulationspump

Ställ in samma tid för sluttiden som för starttiden. På displayen visas följande för den valda tidsperioden "--:-".

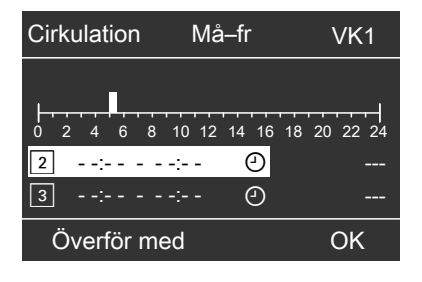

# Ytterligare inställningar

## Inställning av kontrasten på displayen

Utvidgad meny

1. 🔳

2. "Inställningar"

- 3. "Kontrast"
- 4. Ställ in önskad kontrast.

# Inställning av ljusstyrkan på displaybelysningen

Det är svårt att läsa texterna i menyn. Ändra då ljusstyrkan för "Manövrering".

Även ljusstyrkan på skärmsläckaren kan ändras.

- 3. "Ljusstyrka"
- 4. "Manövrering" eller "Skärmsläckare"
- 5. Ställ in önskad ljusstyrka.

Utvidgad meny

1. 🔳

2. "Inställningar"

#### Ange namnet på värmekretsarna

Värmekretsarna 1, 2 och 3 ("VK1", "VK2" och "VK3") kan namnges individuellt. Förkortningarna "VK1", "VK2" och "VK3" ska inte ändras.

Utvidgad meny

- 1. 🚍
- 2. "Inställningar"
- 3. "Namn för värmekrets"
- 4. "Värmekrets 1", "Värmekrets 2" eller "Värmekrets 3"
- 5. "Ändra?"
- 6. Välj önskat tecken med ▲/▼.

- 7. Hoppa till nästa tecken med ►/◄.
- 8. Med **OK** överförs alla angivna tecken på en gång och menyn avslutas.

#### Observera

Med "Återställ?" raderas det inmatade begreppet och "Värmekrets 1" osv. visas igen.

#### Exempel:

Namn på "Värmekrets 2": Separat lägenhet med egen ingång

# Ytterligare inställningar

# Ange namnet på värmekretsarna (fortsättning)

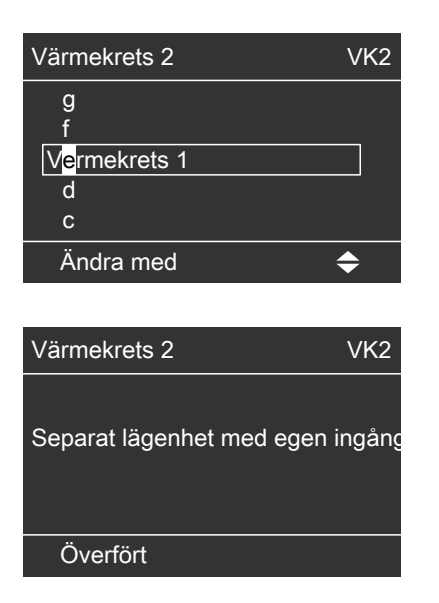

I menyn står "Värmekrets 2" för "separat lägenhet med egen ingång".

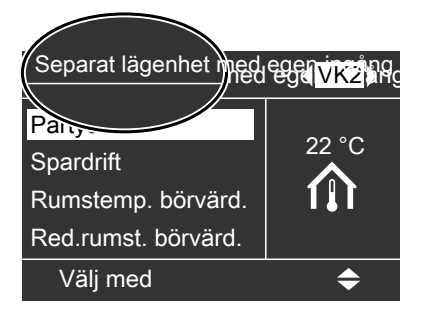

# Ändring av huvudmenyn

Gör på följande sätt för att se information om värmekrets 2 (VK2) eller värmekrets 3 (VK3) i den översta raden i huvudmenyn (se sidan 10):

- 3. "Huvudmeny"
- 4. Välj värmekrets.

Utvidgad meny

1. 🔳

2. "Inställningar"

# Inställning av tid och datum

Tid och datum har ställts in från fabriken. Om värmeanläggningen har varit ur drift en längre tid måste tid och datum eventuellt ställas in igen. Utvidgad meny

- 1. 🔳
- 2. "Inställningar"
- 3. "Tid/datum"
- 4. Ställ in tid och datum.

# Ytterligare inställningar

# Språkinställning

Utvidgad meny

1. 🚍

2. "Inställningar"

- 3. "Språk"
- 4. Ställ in önskat språk.

## Inställning av temperaturenhet (°C/°F)

Inställning från fabrik: °C

#### 3. "Temperaturenhet"

Ställ in temperaturenhet "°C" eller "
 °F".

Utvidgad meny

- 1. 🔳
- 2. "Inställningar"

# Återställning av fabriksinställning

Alla värden som har ändrats separat för varje värmekrets kan återställas till fabriksinställningen.

Utvidgad meny

- 1. 🔳
- 2. "Inställningar"
- 3. "Grundinställning"
- 4. "Värmekrets 1", "Värmekrets 2" eller "Värmekrets 3"

Följande inställningar och värden återställs:

- börvärde för rumstemperatur för normal uppvärmning ("Rumstemp.börvärd")
- börvärde för rumstemperatur för reducerad uppvärmning ("Red. rumst. börvärd.")
- driftprogram ("Driftprogram")
- börvärde för varmvattentemperatur ("Varmvattentemp. bör")
- tidsprogram för rumsuppvärmningen
- ("Tidsprogram uppvärmn.")

5780 151 SE

- tidsprogram för varmvattenuppvärmningen ("Tidsprogr. varmvatten")
- tidsprogram för varmvattencirkulationspumpen ("Tidsprogr. cirkulation")
- värmekurvans lutning ("Lutning") och nivå ("Nivå")

Partydrift, spardrift och semesterprogram raderas.

# Avläsning

# Avläsning av information

Vilka driftlägen som kan avläsas beror på de anslutna komponenterna och värmeanläggningens inställningar.

I den utvidgade menyn är informationen indelad i grupper:

- "Allmän"
- "Värmekrets 1"
- "Värmekrets 2"
- "Värmekrets 3"
- "Varmvatten"
- "Solvärme"
- "Återställ data"

#### Observera

Om värmekretsarna har tilldelats namn (se kapitlet "Ange namnet på värmekretsarna") visas värmekretsens namn. Detaljerade avläsningsmöjligheter för enskilda grupper finns i kapitlet "Avläsningsmöjligheter i den utvidgade menyn".

Utvidgad meny

- 1. 🔳
- 2. "Information"
- 3. Välj grupp.
- 4. Välj önskad avläsning.

#### Avläsning i kombination med solfångaranläggningar

Utvidgad meny

- 1. 🚍
- 2. "Solenergi"

Verkningsgraden för de senaste 7 dagarna visas i ett diagram.

Den blinkande raden i diagrammet visar att den aktuella dagen ännu inte är avslutad.

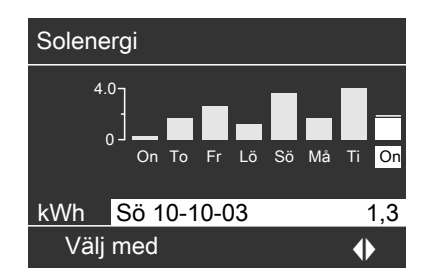

#### Observera

Fler avläsningsmöjligheter, t.ex. om solvärmekretspumpens drifttid, finns i den utvidgade menyn under "**Information**" i gruppen "**Solvärme**".

#### Återställning av data

Följande data kan återställas:

- brännarens drifttid
- bränsleförbrukning, om det har ställts in av värmeinstallatören
- i kombination med en solfångaranläggning: solenergivärde, solvärmekretspumpens drifttid och drifttid för kontakt 22
- alla ovannämnda data samtidigt

#### Utvidgad meny

- 1. 🔳
- 2. "Information"
- 3. "Återställ data"

# Avläsning av underhållsmeddelande

Om det är dags för underhåll på värmeanläggningen blinkar symbolen *F* och "**Utför service**" visas.

| Underhå    | I  |
|------------|----|
| مکر 🚽      |    |
| Forts. med | OK |
|            |    |

1. Underhållsorsaken kan hämtas med knappen **OK**.

| Underhåll    |         |
|--------------|---------|
| Brännare     | 05500 h |
|              |         |
|              |         |
|              |         |
| Kvittera med | OK      |

- 2. Med knappen **?** kan information om det kommande underhållet hämtas.
- Följ instruktionerna i menyn för att kvittera underhållsmeddelandet. Kontakta värmeinstallatören. Underhållsmeddelandet överförs till menyn.

## Indikering i huvudmenyn

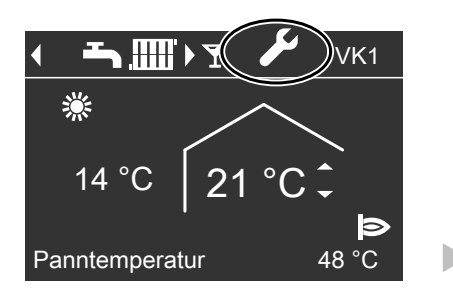

### Avläsning

# Avläsning av underhållsmeddelande (fortsättning)

# Meny Underhåll Värme Varmvatten Solenergi Välj med ◆

Indikering i den utvidgade menyn

#### Observera

Om underhållet först kan utföras vid ett senare tillfälle, visas underhållsmeddelandet på nytt kommande måndag.

#### Hämta kvitterat underhållsmeddelande

Utvidgad meny 1. =: 2. "Underhåll"

# Avläsning av störningsmeddelande

Om det inträffar störningar på värmeanläggningen blinkar symbolen △ på displayen och **"Störning"** visas. Dessutom blinkar den röda störningsindikatorn (se kapitlet "Tillkoppling av värmeanläggningen").

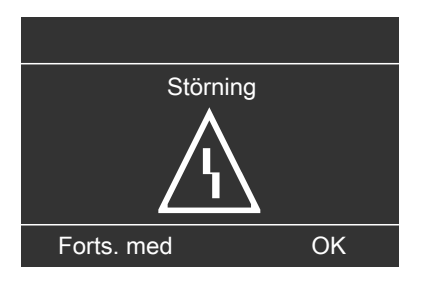

1. Störningsorsaken kan hämtas med knappen **OK**.

| Störning     |    |
|--------------|----|
| Utegivare    | 18 |
| Störning     | A2 |
| Kvittera med | OK |

 Information om värmeanläggningens reaktion kan hämtas med knappen ?. Dessutom visas tips om vilka åtgärder som kan vidtas, innan värmeinstallatören kontaktas.

# Avläsning av störningsmeddelande (fortsättning)

- Anteckna störningsorsaken och störningskoden till höger. Exempel: "Utegivare 18" och "Störning A2".
   På så sätt kan värmeinstallatören lättare bedöma situationen och extra körkostnader kan undvikas.
- Följ instruktionerna i menyn för att kvittera störningsmeddelandet. Störningsmeddelandet överförs till menyn.

#### Indikering i huvudmenyn

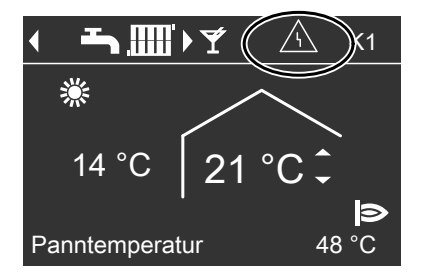

#### Indikering i den utvidgade menyn

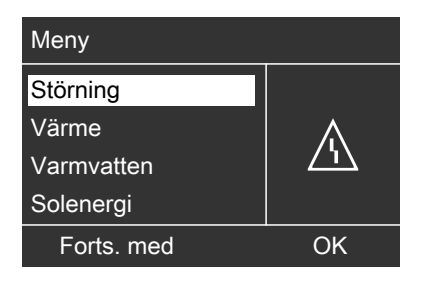

#### Observera

- Om ett signaldon är anslutet för störningsmeddelandena stängs detta av vid kvitteringen.
- Om störningen först kan åtgärdas vid ett senare tillfälle, visas störningsmeddelandet på nytt nästa dag och signaldonet kopplas in igen.

#### Hämta kvitterat störningsmeddelande

Utvidgad meny

- 1. 🚍
- 2. "Störning"

# Kontrolldrift (skorstensfejarmästare)

# Kontrolldrift (skorstensfejarmästare)

Kontrolldrift (skorstensfejarmästare) får endast aktiveras av skorstensfejarmästaren vid den årliga kontrollen.

#### Utvidgad meny

- 1. 🔳
- 2. "Kontrolldrift"
- 3. "Avgaskontroll på"

| Kontrolldrift  | *#    |
|----------------|-------|
|                |       |
| Panntemperatur | 62 °C |
|                | Ø     |
| Avsluta med    | OK    |

Om brännaren är tillkopplad visas symbolen **I>**.

#### Avsluta kontrolldrift (skorstensfejarmästare)

- Automatiskt efter 30 min
- Tryck på knappen OK.

#### Observera

Kontrolldrift (skorstensfejarmästare) kan aktiveras även om värmeinstallatören har spärrat manövreringen.

# Rummen är för kalla

| Orsak                                       | Åtgärd                                                                                                    |
|---------------------------------------------|----------------------------------------------------------------------------------------------------|
| Värmeanläggningen är frånkopplad            | <ul> <li>Tillkoppla nätbrytaren (se figurerna<br/>fr.o.m. sidan 15).</li> <li>Tillkoppla anläggningens huvudbry-<br/>taro, om sådan finns (utanför papprum</li> </ul> |
|                                             | met)                                                                                                    |
|                                             | <ul> <li>Tillkoppla säkringen i elcentralen<br/>(huvudsäkring)</li> </ul>                                                                                             |
| Reglerutrustningen eller fjärrkontrollen är | Kontrollera inställningarna och korrigera                                                                                                    |
| felaktigt inställd                          | vid behov:                                                                                                    |
|                                             | <ul> <li>"Uppvärmning och varmvatt." måste<br/>vara inställt (se sidan 19)</li> </ul>                                                                                 |
|                                             | ■ rumstemperatur (se sidan 18)                                                                                                    |
|                                             | ■ tid (se sidan 30)                                                                                                    |
|                                             | ■ tidsprogram (se sidan 19)                                                                                                    |
| Endast vid drift med varmvattenuppvarm-     | Vanta tills varmvattenberedaren har blivit                                                                                                    |
| ning:<br>Prioritoring av varmvattopuppvärm  | uppvärma.<br>Vid drift med direktväxlare för varmvatte                                                                                                    |
| ningen är aktiv                             | nuppyärmning ska varmvattentapp-                                                                                                    |
|                                             | ningen avslutas                                                                                                    |
| Inget bränsle                               | Olja/gasol:                                                                                                    |
|                                             | Kontrollera bränsleförrådet och beställ                                                                                                    |
|                                             | mer vid behov.                                                                                                    |
|                                             | Naturgas:                                                                                                    |
|                                             | Öppna gaskranen. Kontakta vid behov                                                                                                    |
|                                             | gasleverantören                                                                                                    |
| "Eldningsautomat" visas pa displayen        | Tryck pa knappen <b>R</b> (se sidan 15).                                                                                                    |
|                                             | Kontakta värmeinstallatören om stör                                                                                                    |
|                                             | ningen återkommer                                                                                                    |
|                                             | Störningsmeddelandet visas tills orsaken                                                                                                    |
|                                             | har åtgärdats                                                                                                    |
| "Störning" visas på displayen och den       | Läs av störningens typ och kvittera den                                                                                                    |
| röda störningsindikatorn blinkar            | (se sidan 35). Kontakta värmeinstallatö-                                                                                                    |
|                                             | ren vid behov                                                                                                    |
| Shuntmotorn är defekt                       | Ställ in shunten manuellt                                                                                                    |

# Åtgärder om

# Rummen är för varma

| Orsak                                       | Åtgärd                                    |
|---------------------------------------------|-------------------------------------------|
| Reglerutrustningen eller fjärrkontrollen är | Kontrollera inställningarna och korrigera |
| felaktigt inställda                         | vid behov:                                |
|                                             | rumstemperatur (se sidan 18)              |
|                                             | ■ tid (se sidan 30)                       |
|                                             | tidsprogram (se sidan 19)                 |
| "Störning" visas på displayen och den       | Läs av störningens typ och kvittera den   |
| röda störningsindikatorn blinkar            | (se sidan 35). Kontakta värmeinstallatö-  |
|                                             | ren vid behov                             |
| Shuntmotorn är defekt                       | Ställ in shunten manuellt                 |

# Det finns inget varmvatten

| Orsak                                                                     | Åtgärd                                                                                                    |
|---------------------------------------------------------------------------|----------------------------------------------------------------------------------------------------|
| Värmeanläggningen är frånkopplad                                          | <ul> <li>Tillkoppla nätbrytaren (se figurerna<br/>fr.o.m. sidan 15).</li> <li>Tillkoppla anläggningens huvudbry-<br/>tare, om sådan finns (utanför pannrum-<br/>met).</li> <li>Tillkoppla säkringen i elcentralen<br/>(huvudsäkring)</li> </ul>       |
| Reglerutrustningen eller fjärrkontrollen är<br>felaktigt inställd         | <ul> <li>Kontrollera inställningarna och korrigera vid behov:</li> <li>varmvattenuppvärmningen måste vara frigiven (se sidan 25)</li> <li>varmvattentemperatur (se sidan 25)</li> <li>tidsprogram (se sidan 26)</li> <li>tid (se sidan 30)</li> </ul> |
| Inget bränsle                                                             | Olja/gasol:<br>Kontrollera bränsleförrådet och beställ<br>mer vid behov.<br>Naturgas:<br>Öppna gaskranen. Kontakta vid behov<br>gasleverantören                                                                                                    |
| "Störning" visas på displayen och den<br>röda störningsindikatorn blinkar | Läs av störningens typ och kvittera den<br>(se sidan 35). Kontakta värmeinstallatö-<br>ren vid behov                                                                                                    |

# Åtgärder om

# Varmvattnet är för varmt

| Orsak                                    | Åtgärd                                   |
|------------------------------------------|------------------------------------------|
| Reglerutrustningen är felaktigt inställd | Kontrollera och ändra vid behov varmvat- |
|                                          | tentemperaturen (se sidan 25)            |

# "A" blinkar och "Störning" visas

| Orsak                        | Åtgärd                           |
|------------------------------|----------------------------------|
| Störning i värmeanläggningen | Följ instruktionerna på sidan 34 |

# "≁" blinkar och "Utför service" visas

| Orsak                                     | Åtgärd                           |
|-------------------------------------------|----------------------------------|
| Värmeinstallatören har planerat in under- | Följ instruktionerna på sidan 33 |
| håll vid denna tidpunkt                   |                                  |

# "Manövrering spärrad" visas

| Orsak                               | Åtgärd                                      |
|-------------------------------------|---------------------------------------------|
| Manövreringen för denna funktion är | Kontakta värmeinstallatören för att ta bort |
| spärrad                             | spärren                                     |

# "Externa anslutningar" visas

| Orsak                                                                                                    | Åtgärd                           |
|----------------------------------------------------------------------------------------------------|----------------------------------|
| Det driftprogram som är inställt på regle-<br>rutrustningen har omkopplats genom en<br>extern kopplingsenhet, t.ex. utbyggnad<br>EA1 | Störningen behöver inte åtgärdas |

# Åtgärder om

# "Externt program" visas

| Orsak                                     | Åtgärd                     |
|-------------------------------------------|----------------------------|
| Driftprogrammet som är inställt på regle- | Driftprogrammet kan ändras |
| rutrustningen har kopplats om av kom-     |                            |
| munikationsgränssnittet Vitocom           |                            |

# Underhåll

# Rengöring

Manöverpanelen kan rengöras med en mikrofibertrasa.

# Inspektion och underhåll

Värmeanläggningen ska inspekteras och underhållas enligt tyska föreskrifter för energibesparing (Energieeinsparverordnung), och enligt standarderna DIN 4755, DVGW-TRGI 2008 och DIN 1988-8. Ett regelbundet underhåll garanterar en störningsfri, energisnål och miljöskonande uppvärmning. Värmeanläggningen ska underhållas av en värmeinstallatör minst vartannat år. Vi rekommenderar att ett serviceavtal tecknas med värmeinstallatören.

#### Värmepanna

Med ökad sotbeläggning av värmepannan stiger avgastemperaturen och därmed även energiförlusten. Därför ska varje värmepanna sotas och rengöras en gång om året.

# Varmvattenberedare (om sådan finns)

Enligt DIN 1988-8 och EN 806 ska rengöring eller service genomföras senast två år efter idrifttagandet och därefter vid behov. Följ gällande nationella bestämmelser.

Varmvattenberedaren och varmvattenanslutningarna får endast rengöras

invändigt av en behörig värmeinstalla-

<sup>191</sup> tör.

Utrustningen kan rengöras med ett vanligt rengöringsmedel (inte skurmedel).

Om en vattenbehandlingsanordning (t.ex. en jonbytaranordning) finns i varmvattenberedarens kallvattentillopp måste fyllningen bytas ut i god tid. Följ tillverkarens anvisningar. Dessutom på Vitocell 100:

Offeranoden bör kontrolleras årligen av en värmeinstallatör.

Anoden kan kontrolleras utan driftavbrott. Värmeinstallatören mäter skyddsströmmen med ett provinstrument för anoder.

#### Säkerhetsventil (varmvattenberedare)

En gång per halvår ska användaren eller en värmeinstallatör kontrollera säkerhetsventilen genom manuell blåsning. Det finns risk för sotbeläggning på ventilsätet (se information från ventiltillverkaren).

#### Tappvattenfilter (om sådant finns)

Tillvägagångssätt (av hygieniska skäl):

- På filter som inte kan backspolas ska filterinsatsen bytas ut var sjätte månad (okulärbesiktning varannan månad).
- Filter som kan backspolas ska backspolas varannan månad.

# Beställning av eldningsolja

#### Eldningsoljans kvalitet

Vitoladens är godkänd för förbränning med lågsvavlig eldningsolja DIN 51603-EL-1 (svavelhalt max. 50 ppm). När lågsvavlig eldningsolja används behövs ingen neutralisering av kondensvattnet (enligt arbetsblad ATV-DVWK-A 251).

#### Eldningsoljetillsats

Eldningsoljetillsatser kan användas om de har följande egenskaper:

- de förbättrar bränslets lagringsstabilitet
- de höjer bränslets termiska stabilitet
- de motverkar lukt vid tankning.

#### Varning

Eldningsoljetillsatser kan orsaka avlagringar och äventyra en säker drift.

Eldningsoljetillsatser som lämnar rester är inte tillåtna.

Kontakta värmeinstallatören vid frågor.

#### Förbränningsförstärkare

Förbränningsförstärkare optimerar förbränningen av eldningsoljan. Eftersom oljebrännare från Viessmann har så låga utsläpp och arbetar så effektivt behövs inga förbränningsförstärkare.

# Varning

Förbränningsförstärkare kan orsaka avlagringar och äventyra en säker drift. Förbränningsförstärkare som lämnar rester är inte tillåtna.

#### Biobränslen

Biobränslen tillverkas av vegetabilisk olja, t.ex. solros- eller rapsolja.

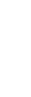

#### Varning

Biobränslen kan orsaka skador på oljebrännare från Viessmann. De får inte användas.

# Menyöversikt

# Utvidgad meny

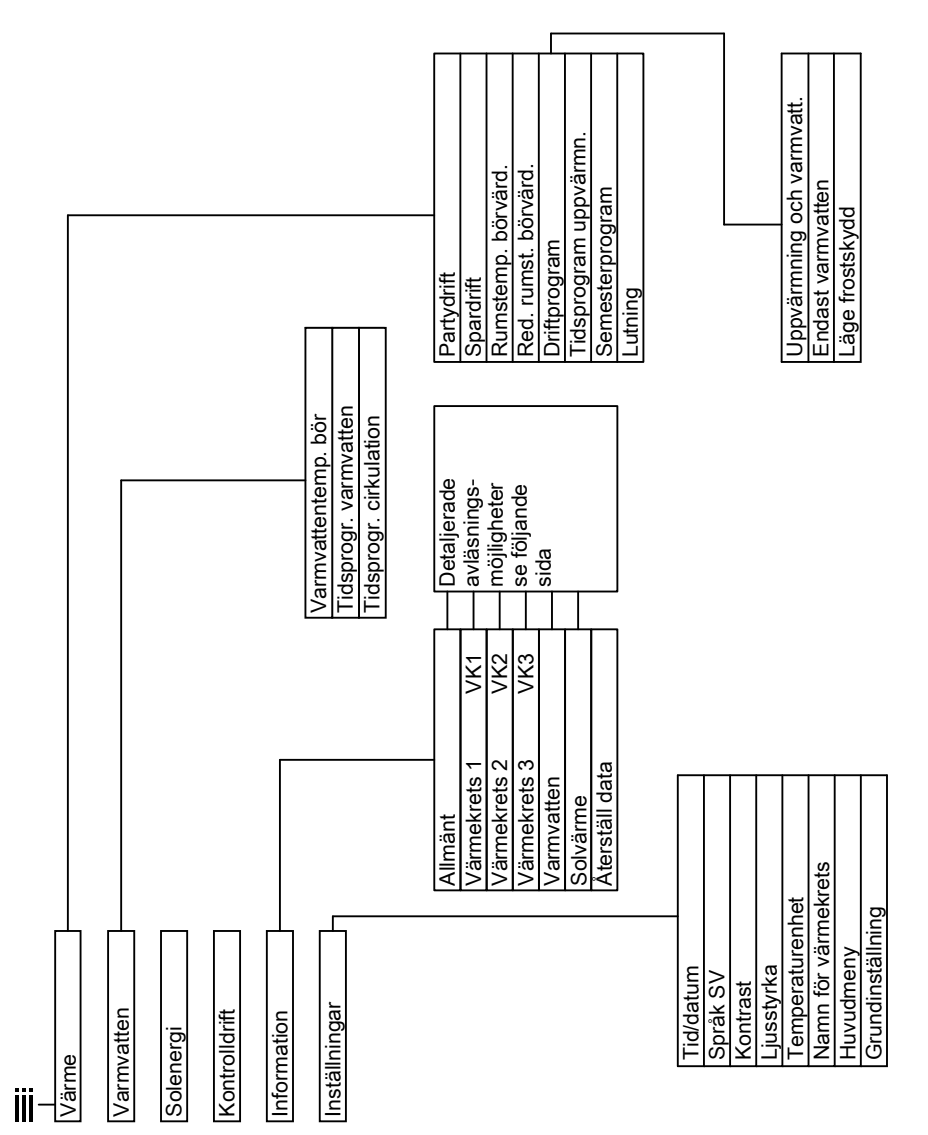

# Menyöversikt (fortsättning)

# Avläsningsmöjligheter i den utvidgade menyn

#### Observera

Vilka värden som kan läsas av varierar något beroende på anläggningens konfiguration.

Det finns detaljerade uppgifter om information som är märkt med .

#### Allmänt

| "Utetemperatur"                |   |
|--------------------------------|---|
| "Panntemperatur"               |   |
| "Gem. framledningstemp."       |   |
| (gemensam framledningstempera- |   |
| tur)                           |   |
| "Brännare"                     |   |
| "Drifttid"                     |   |
| "Brännare steg 1"              |   |
| "Drifttid"                     |   |
| "Brännare steg 2"              |   |
| "Drifttid"                     |   |
| "Bränsleförbrukning"           |   |
| "Matarpump"                    |   |
| "Summastörningsmeddelande"     |   |
| "Deltagare nummer"             |   |
| "Ingångar utb. EA1"            | ► |
| "Tid"                          |   |
| "Datum"                        |   |
| "Radiosignal"                  |   |

#### Värmekrets 2, 3 (VK2, VK3)

| "Driftprogram"         | ► |
|------------------------|---|
| "Driftstatus:"         | ► |
| "Tidsprogram"          | ► |
| "Rumstemp. börvärd."   |   |
| "Rumstemperatur"       |   |
| "Red. rumst. börvärd." |   |
| "Ext. rumstemp. bör"   |   |
| "Partytemp. bör"       |   |
| "Lutning"              |   |
| "Nivå"                 |   |
| "Värmekretspump"       |   |
| "Shunt"                |   |
| "Framled.temp."        |   |
| "Returtemp."           |   |
| "Semesterprogram"      | ► |
|                        |   |

#### Värmekrets 1 (VK1)

| vannekiets i (viti)    |   |
|------------------------|---|
| "Driftprogram"         | • |
| "Driftstatus:"         | ۲ |
| "Tidsprogram"          | • |
| "Rumstemp. börvärd."   |   |
| "Rumstemperatur"       |   |
| "Red. rumst. börvärd." |   |
| "Ext. rumst. börvärd." |   |
| "Partytemp. bör"       |   |
| "Lutning"              |   |
| "Nivå"                 |   |
| "Värmekretspump"       |   |
| "Semesterprogram"      | • |

| Varmvatten               |   |
|--------------------------|---|
| "Tidsprogr. varmvatten"  | • |
| "Tidsprogr. cirkulation" | • |
| "Varmvattentemp."        |   |
| "Beredarladdpump"        |   |
| "Cirkulationspump"       |   |
| "Flödeskontakt"          |   |

# Menyöversikt (fortsättning)

#### Solvärme

| "Solfångartemp."       |
|------------------------|
| "Varmvasolvärme"       |
| "Solkretspump"         |
| "Solenergi-histogr." ► |
| "Solenergi"            |
| "Solkretspump"         |
| "Varvtal solpump"      |
| "Värmedämp. VV"        |
| "SM1 kontakt 22"       |
| "SM1 kontakt 22"       |
| "Givare 7"             |
| "Givare 10"            |
| "Värmedämp. värme"     |

# Begreppsdefinitioner

#### Nedsänkningsdrift (reducerad uppvärmning)

Se "Reducerad uppvärmning".

#### Driftprogram

Med driftprogrammet bestäms om både rummen och tappvattnet ska värmas upp eller om bara tappvattnet ska värmas upp. Uppvärmningen kan även stängas av med frostskyddsövervakning. Följande driftprogram kan väljas:

- "Uppvärmning och varmvatt." Rummen och tappvattnet värms upp (vinterdrift).
- "Endast varmvatten"
   Tappvattnet värms upp, men inte rummen (sommardrift).
- "Läge frostskydd"
   Värmepannans och varmvattenberedarens frostskydd är aktivt. Rummen och varmvattnet värms inte upp.

#### Begreppsdefinitioner (fortsättning)

#### Observera

Det finns inget driftprogram som värmer upp rummen utan att värma varmvattnet. Om rummen ska vara varma behövs som regel också varmt vatten (vinterdrift).

Om detta ändå skulle behövas väljs driftprogrammet **"Uppvärmning och varmvatt."** samtidigt som varmvattentemperaturen ställs in på 10 °C (se sidan 28). Då värms tappvatten inte upp i onödan, men varmvattenberedaren är frostskyddad.

#### Driftstatus

I driftprogrammet **"Uppvärmning och varmvatt."** övergår driftstatus "normal uppvärmning" (se sidan 48) till driftstatus "reducerad uppvärmning" (se sidan 49) och tvärtom. Tidpunkterna för byte av driftstatus ställs in i tidsprogrammet.

#### Utbyggnadssats för värmekrets med shunt

Komponent (tillbehör) för reglering av en värmekrets med shunt. Se "shunt".

#### Värmekurva

Värmekurvorna beskriver sambandet mellan utetemperaturen, rumstemperaturen (börvärdet) och pannvatten- eller (värmekrets)framledningstemperaturen. Ju lägre utetemperatur desto högre pannvatten- eller (värmekrets)framledningstemperatur.

För att garantera tillräcklig värme med så låg bränsleförbrukning som möjligt vid alla utetemperaturer måste byggnadens och värmeanläggningens förutsättningar beaktas. Av den anledningen ställs värmekurvan in av värmeinstallatören.

#### Observera

Om värmeanläggningen är utrustad med värmekretsar med shunt är framledningstemperaturen för värmekretsen utan shunt inställd på en differens högre än framledningstemperaturen för värmekretsarna med shunt.

Värmekurvorna nedan gäller vid följande inställningar:

- värmekurvans nivå = 0
- normal rumstemperatur (börvärde) = 20 °C

# Begreppsdefinitioner (fortsättning)

![](_page_46_Figure_2.jpeg)

#### Exempel:

För utetemperatur –14 °C:

- Golvvärmeanläggning, lutning 0,2 till 0,8
- (B) Golvvärme/radiatorer, lutning 0,8 till 1,6
- © Värmeanläggning med pannvattentemperatur över 75 °C, lutning 1,6 till 2,0

#### Begreppsdefinitioner (fortsättning)

Inställning från fabrik: lutning = 1,4 och nivå (parallellförskjutning) = 0.

![](_page_47_Figure_3.jpeg)

- Ändra lutningen:
   Värmekurvans lutning ändras.
- Ändra nivån:
   Värmekurvorna förskjuts parallellt i lodrät riktning.

#### Värmekrets

En värmekrets är ett slutet kretslopp mellan värmepannan och radiatorerna som värmesystemvattnet löper genom. I en värmeanläggning kan det finnas flera värmekretsar, t.ex. en värmekrets för bebodda rum och en värmekrets för rummen i en separat lägenhet med egen ingång.

#### Värmekretspump

Cirkulationspump för cirkulation av varmvatten i värmekretsen.

#### Aktuell temperatur

Aktuell temperatur vid avläsningstidpunkten, t.ex. varmvattentemperaturens ärvärde.

#### Shunt

En shunt blandar det uppvärmda vattnet i värmepannan med det kylda vattnet som löper tillbaka från värmekretsen. Det behovstempererade vattnet matas genom värmekretsen med värmekretspumpen. Reglerutrustningen anpassar hetvattenframledningstemperaturen via shunten efter de aktuella villkoren, t.ex. ändrad utetemperatur.

#### Nattsänkning

Se "Reducerad uppvärmning".

#### Normal uppvärmning

Värm upp rummen med normal uppvärmning de tidsperioder då huset är bebott på dagtid. Dessa tidsperioder fastställs med tidsprogrammet för rumsuppvärmningen. Under dessa tidsperioder värms rummen upp med normal rumstemperatur.

#### Normal rumstemperatur

Ställ in normal rumstemperatur för tidsperioder då någon befinner sig i huset på dagtid (se sidan 18).

#### Rumsluftberoende drift

Förbränningsluften sugs in från det rum som värmepannan är placerad i.

49

# Bilaga

# Begreppsdefinitioner (fortsättning)

# Rumsluftoberoende drift

Förbränningsluften sugs in utanför byggnaden.

# Reducerad uppvärmning

Värm upp rummen med reducerad uppvärmning (nedsänkningsdrift) under tidsperioder då ingen befinner sig i huset eller under natten. Dessa tidsperioder fastställs med tidsprogrammet för rumsuppvärmningen. Under dessa tidsperioder värms rummen upp med reducerad rumstemperatur.

# Reducerad rumstemperatur

Under tidsperioder då ingen befinner sig i huset eller under natten ska reducerad rumstemperatur ställas in (se sidan 18). Se även "Reducerad uppvärmning".

## Säkerhetsventil

Säkerhetsanordning som värmeinstallatören ska montera i kallvattenledningen. Säkerhetsventilen öppnas automatiskt så att trycket i varmvattenberedaren inte blir för högt.

# Solvärmekretspump

I kombination med solfångaranläggningar.

Solvärmekretspumpen matar det kylda värmetransporterande mediet från varmvattenberedarens värmeväxlare till solfångarna.

# Börtemperatur

Angiven temperatur som ska uppnås, t.ex. börvärdet för varmvattentemperaturen.

# Sommardrift

Driftprogram "Endast varmvatten". Under den varma årstiden, dvs. när rummen inte måste värmas upp, kan uppvärmningen kopplas från. Värmepannan arbetar enbart med varmvattenuppvärmning.

# Beredarladdpump

Cirkulationspump för uppvärmning av tappvatten i varmvattenberedaren.

# Tappvattenfilter

Utrustning som tar bort fasta partiklar från tappvattnet. Tappvattenfiltret är monterat i kallvattenledningen framför ingången till varmvattenberedaren eller direktväxlaren för varmvattenuppvärmningen.

# Utetemperaturstyrd drift

I den utetemperaturstyrda driften regleras framledningstemperaturen efter utetemperaturen. På så vis alstras inte mer värme än vad som behövs för att värma upp rummen till det inställda börvärdet för rumstemperaturen.

Utetemperaturen registreras av en givare som sitter utanpå byggnaden och värdet överförs till reglerutrustningen.

# Begreppsdefinitioner (fortsättning)

## Varmvattencirkulationspump

Varmvattencirkulationspumpen pumpar varmvattnet i en ringledning mellan varmvattenberedaren och tappställena (t.ex. vattenkranar). På så vis finns det snabbt varmvatten vid tappstället.

# Alfabetiskt register

# A

| Aktuell temperatur               | .48 |
|----------------------------------|-----|
| Aktuell temperatur, avläsning    | .32 |
| Anmälan om färdigställning       | 6   |
| Avläsning                        |     |
| driftlägen                       | .32 |
| ■ information                    | .32 |
| solfångaranläggning              | .32 |
| störningsmeddelande              | .34 |
| ■ temperaturer                   | .32 |
| ■ underhållsmeddelande           | .33 |
| Avsluta                          |     |
| semesterprogram                  | .24 |
| spardrift                        | .23 |
| varmvattenuppvärmning            | .28 |
| Ändring av värmepannans uppvärm- |     |
| ningsparametrar                  | .20 |
|                                  |     |

# в

| Begreppsdefinitioner | 45 |
|----------------------|----|
| Beredarladdpump      | 49 |
| Biobränslen          | 42 |
| Börtemperatur        | 49 |

# D

| Dagstemperatur (normal rumsten                 | npera-  |
|------------------------------------------------|---------|
| tur)                                           | 6, 10   |
| Datum6,                                        | 16, 30  |
| Det finns inget varmvatten                     | 38      |
| Displaybelysning                               | 29      |
| Driftindikation                                | 15      |
| Driftlägen, avläsning                          | 32      |
| Driftprogram                                   |         |
| begreppsdefinitioner                           | 45      |
| endast varmvatten                              | .10, 49 |
| läge frostskydd                                | 10      |
| rumsuppvärmning                                | .10, 19 |
| <ul> <li>uppvärmning och varmvatten</li> </ul> | 10      |
| varmvattenuppvärmning                          | 25      |
| Driftstatus                                    | 46      |

# Е

| Eldningsolja                                |    |
|---------------------------------------------|----|
| beställning                                 | 42 |
| kvalitet                                    | 42 |
| tillsatser                                  | 42 |
| Endast uppvärmning                          | 28 |
| Energibesparing                             |    |
| tips                                        | 7  |
| Energisparfunktion                          |    |
| <ul> <li>avsluta semesterprogram</li> </ul> | 24 |
| <ul> <li>avsluta spardrift</li> </ul>       | 23 |
| semesterprogram                             | 24 |
| spardrift                                   | 23 |
| ∎ val av                                    | 23 |

# F

| Fabriksinställning                  | 6     |
|-------------------------------------|-------|
| Filter                              | 49    |
| Fjärrkontroll                       | 9     |
| Frostskydd                          |       |
| fabriksinställning                  | 6     |
| Frostskyddsövervakning6, 11, 16, 21 | I, 28 |
| Frånkoppling                        |       |
| komfortfunktion                     | 22    |
| rumsuppvärmning                     | 21    |
| semesterprogram                     | 24    |
| spardrift                           | 23    |
| varmvattenuppvärmning               | 28    |
| värmeanläggning med frostskydds     | SÖ-   |
| vervakning                          | 16    |
| värmeanläggning utan frostskydds    | SÖ-   |
| vervakning                          | 16    |
| Frånkoppling av värmeanläggninger   | n.16  |
| Förbränningsförstärkare             | 42    |
| Förinställning från fabrik          | 6     |
| Förlopp                             | 12    |
| Första idrifttagande                | 6     |
|                                     |       |
|                                     |       |

# G

| Grundinställning | 31 |
|------------------|----|
|                  |    |

# Alfabetiskt register

# Alfabetiskt register (fortsättning)

# н

| Hjälp                    | 9  |
|--------------------------|----|
| Hur görs inställningarna | 12 |
| Huvudmeny                |    |
| ■ manövrering            | 10 |
| andring                  | 30 |

# I

| Idrifttagande6,                     | 15 |
|-------------------------------------|----|
| Indikeringselement                  | 11 |
| Information, avläsning              | 32 |
| Inspektion                          | 41 |
| Inställningar                       |    |
| ■ för rumsuppvärmning10,            | 17 |
| för varmvattenuppvärmning           | 25 |
| Inställning av program              |    |
| för varmvattenuppvärmning           | 26 |
| Inställning av varmvattentemperatur | 25 |

# κ

| Kalla rum                             | 37 |
|---------------------------------------|----|
| Knappar                               | 9  |
| Komfortfunktion                       |    |
| ■ avsluta                             | 22 |
| ■ val av                              | 22 |
| Kontrast, inställning                 | 29 |
| Kontrolldrift                         | 36 |
| Kontrolldrift (skorstensfejarmästare) | 36 |

# L

| Ljusstyrka, inställning |      | .29 |
|-------------------------|------|-----|
| Lutning                 | .20, | 46  |
| Läge frostskydd16, 21,  | 28,  | 45  |

# Μ

|     | .15 |
|-----|-----|
|     | 9   |
|     | 9   |
| .9, | 12  |
|     | .12 |
|     | 9   |
|     | .10 |
|     | .9, |

| Manövrering spärrad                          | 39, 40 |
|----------------------------------------------|--------|
| Meny                                         |        |
| ■ hjälp                                      | 9      |
| huvudmeny                                    | 10     |
| struktur                                     | 43     |
| utvidgad meny                                | 12     |
| <ul> <li>var görs inställningarna</li> </ul> | 10     |

# Ν

| Namn på värmekretsar         | 29         |
|------------------------------|------------|
| Nattemperatur (reducerad rum | stempe-    |
| ratur)                       | 6          |
| Nattsänkning                 | 48         |
| Nedsänkningsdrift            | 45, 49     |
| Nivå                         | 20, 46     |
| Normal rumstemperatur (dags  | tempera-   |
| tur)                         | .6, 10, 18 |
| Normal uppvärmning           | .6, 18, 48 |
| Nätbrytare                   | 15, 16     |
|                              |            |

# 0

| Olja, beställning | 42 |
|-------------------|----|
| Ordlista          | 45 |

#### **P** Partydrift

| i aityunit                     |    |
|--------------------------------|----|
| ∎ avsluta                      | 22 |
| tillkoppling                   | 22 |
| Programinställning             |    |
| för rumsuppvärmning            | 19 |
| för varmvattencirkulationspump | 27 |
| Pump                           |    |
| beredare                       | 49 |
| cirkulation                    | 50 |
| solvärmekrets                  | 49 |
| värmekrets                     | 48 |
|                                |    |

# R

| Reducerad rumstemperatur18 | , 49 |       |
|----------------------------|------|-------|
| Reducerad uppvärmning6     | , 49 |       |
| Rengöring                  | 41   | ш     |
| Reset                      | 31   | 51 S  |
| Rummen är för kalla        | 37   | 780 1 |
|                            |      | 6     |

# Alfabetiskt register (fortsättning)

| Rummen är för varma                                |        |
|----------------------------------------------------|--------|
| Rumsluftberoende drift                             | 48     |
| Rumsluftoberoende drift                            | 49     |
| Rumstemperatur                                     |        |
| ■ för reducerad uppvärmning                        | 18     |
| <ul> <li>inställning för normal uppvärm</li> </ul> | 1-     |
| ning                                               | 10, 18 |
| ■ reducerad                                        | 49     |
| Rumsuppvärmning                                    | 11     |
| driftprogram                                       | 10, 19 |
| ■ fabriksinställning                               | 6      |
| ■ frånkoppling                                     | 21     |
| nödvändiga inställningar                           | 17     |
| ■ rumstemperatur                                   | 10, 18 |
| ■ tidsperiod, radera                               | 20     |
| ■ tidsprogram                                      | 19     |
| ■ tillkoppling                                     | 10, 17 |
| ■ val av värmekrets                                |        |
|                                                    |        |

# s

|       | Semester (semesterprogram) | 24     |
|-------|----------------------------|--------|
|       | Semesterprogram            | 24     |
|       | avbryta                    | 24     |
|       | ∎ radera                   | 24     |
|       | Serviceavtal               | 41     |
|       | Shunt                      | 48     |
|       | Skärmsläckare              | 12     |
|       | Solenergi                  | 32     |
|       | Solvärmekretspump          | 49     |
|       | Sommardrift21, 4           | 45, 49 |
|       | Sommartidsomställning      | 6      |
|       | Spara energi               |        |
|       | semesterprogram            | 23     |
|       | spardrift                  | 23     |
|       | Spardrift                  |        |
|       | ■ avsluta                  | 23     |
|       | tillkoppling               | 23     |
|       | Språkinställning           | 31     |
|       | Strömavbrott               | 6      |
|       | Störning                   | 39     |
| ш     | Störningar, åtgärder       | 37     |
| 151 S | Störningsindikation        | 15     |
| 780 1 | Störningsindikering        | 11     |
| ŝ     |                            |        |

| Störningsmeddelande<br>avläsning<br>hämta (kvitterat)<br>kvittering<br>Symboler på displayen<br>Säkerhetsventil | 34<br>35<br>34<br>11<br>49 |
|----------------------------------------------------------------------------------------------------|----------------------------|
| T<br>Tappvattenfilter<br>Temperatur<br>■ aktuell temperatur                                                     | 49<br>48                   |
| <ul> <li>avläsning</li> <li>börtomporatur</li> </ul>                                                            | 32<br>40                   |
| = porter peratur 10                                                                                             | 49                         |
| normal rumstemperatur                                                                                           | 10                         |
| reducerad rumstemperatur                                                                                        | 18                         |
| Varmvallen                                                                                                    | 20                         |
|                                                                                                    | 31                         |
| 110                                                                                                    | 30                         |
| uppvarmningstider                                                                                               | 19                         |
| varmvattencirkulationspump                                                                                      | 21                         |
| varmvattenuppvarmning                                                                                           | 26                         |
| liasperiod                                                                                                    | 40                         |
| rumsuppvarmning, installning                                                                                    | 19                         |
| rumsuppvarmning, radera                                                                                         | 20                         |
| varmvattencirkulationspump, install                                                                             | -                          |
| ning                                                                                                    | 21                         |
| <ul> <li>varmvattencirkulationspump,</li> </ul>                                                                 | ~~                         |
| radera                                                                                                    | 28                         |
| varmvattenuppvarmning, install-                                                                                 | ~~                         |
| ning                                                                                                    | 26                         |
| varmvattenuppvarmning, radera                                                                                   | 27                         |
| lidsprogram                                                                                                    | ~-                         |
| CIRCULATIONSPUMP, INSTALINING                                                                                   | 27                         |
| for rumsuppvarmning                                                                                             | 6                          |
| Ior varmvattencirkulationspump                                                                                  | 6                          |
| Tor varmvattenuppvarmning                                                                                       | 6                          |
| rumsuppvarmning, installning                                                                                    | 19                         |
| varmvattenuppvarmning, inställ-                                                                                 | ~~                         |
| ning                                                                                                    | 26                         |

# Alfabetiskt register

# Alfabetiskt register (fortsättning)

# Tillkoppling

| energisparfunktion                  | 23     |
|-------------------------------------|--------|
| frostskyddsövervakning              | 16     |
| komfortfunktion                     | 22     |
| läge frostskydd                     | 16, 21 |
| rumsuppvärmning                     | 10, 17 |
| sommardrift                         | 21     |
| varmvattenuppvärmning               | 25     |
| <ul> <li>värmeanläggning</li> </ul> | 15     |
| Tillkoppling av värmeanläggninge    | n15    |
| Tillsatser för eldningsolja         | 42     |
| Tryckindikering                     | 15     |
|                                     |        |

# U

| Underhåll                        | .41 |
|----------------------------------|-----|
| Underhållsmeddelande             | .11 |
| avläsning                        | .33 |
| hämta (kvitterat)                | .34 |
| kvittering                       | .33 |
| Uppvärmning                      |     |
| ■ inställning10,                 | 19  |
| normal                           | 48  |
| ■ reducerad18,                   | 49  |
| Uppvärmning och varmvatten       | 6   |
| Uppvärmningstider                | .19 |
| Uppvärmning utan varmvattenuppvä | rm- |
| ning                             | 28  |
| ■                                | .28 |
| Urdrifttagande                   | .16 |
| Utbyggnadssats                   | .46 |
| Utetemperaturstyrd drift         | .49 |
| Utför service                    | .39 |
| Utvidgad meny                    |     |
| manövrering                      | .12 |
| menystruktur                     | .43 |
|                                  |     |

# v

| Var görs inställningarna   | 9  |
|----------------------------|----|
| Varma rum                  |    |
| Varmvattencirkulationspump | 50 |
| ■ radera tidsperiod        | 28 |
| ■ tidsprogram              | 27 |

| Varmvattenuppvärmning              | 6   |
|------------------------------------|-----|
| driftprogram                       | .25 |
| ■ fabriksinställning               | 6   |
| ■ frånkoppling                     |     |
| nödvändiga inställningar           | .25 |
| ■ tidsprogram                      | .26 |
| tidsprogram varmvattencirkulations | S-  |
| pump                               | .27 |
| tillkoppling                       | .25 |
| ■ varmvattentemperatur             | .25 |
| Varmvattenuppvärmning utanför tid- |     |
| sprogrammet                        | .27 |
| Varmvattnet är för varmt           | .39 |
| Vattnet är för kallt               | .38 |
| Vattnet är för varmt               | .39 |
| Vinter-/sommartidsomställning      | 6   |
| Vinterdrift                        | .45 |
| Vintertidsomställning              | 6   |
| Värmeanläggning                    |     |
| ■ frånkoppling                     | .16 |
| ■ tillkoppling                     | .15 |
| Värmekrets                         | .48 |
| Värmekrets med shunt               | .46 |
| Värmekretspump                     | .48 |
| Värmekretstext                     | .29 |
| Värmekretsval                      | 17  |
| Värmekurva                         |     |
| ■ förklaring                       | .46 |
| ∎ inställning                      | .20 |
| -                                  |     |

# Υ

|  | Ytterligare | inställningar | 3 | 30 |
|--|-------------|---------------|---|----|
|--|-------------|---------------|---|----|

# Å

| Återställning av bränsleförbrukning  | gen32 |
|--------------------------------------|-------|
| Återställning av data                | 32    |
| Återställning av driftstimmar        | 32    |
| Återställning av fabriksinställning. | 31    |

![](_page_55_Picture_0.jpeg)

#### RoHS compliant 2002/95/EC

# Kontakt

Kontakta din installatör vid frågor som rör anläggningen eller för underhålls- och reparationsarbeten. Lokala installatörer hittar du under www.viessmann.com.

Viessmann Värmeteknik AB Gunnebogatan 34 SE-163 53 Spånga Telefon: 08-47 48 800 Telefax: 08-750 60 28 www.viessmann.com

5780 151 SE Vi förbehåller oss rätten till tekniska ändringar!